## How to Solve Window Update Error Code 0x80244022

## Causes of the Error Code 0x80244022

Error Code 0x80244022 is common for all the Windows Operating systems when you try to install the updates. It usually appears when Windows 10 or Windows 7 update system is broken or there are network-related glitches.

The usual causes for this Error Code 0x80244022 are communication failure over the internet with Microsoft update servers.

Following these steps carefully will not make any changes to your personal data or programs. It will only reset the Windows update services.

- 1. Firstly, open Command Prompt as Administrator by right-clicking on it.
- 2. Next, go to c:\windows\
- 3. After this, rename software distribution folder to old
- 4. In some cases, it may not happen until you stop the windows update services
- 5. To stop that, you can run a command-line "Net stop wuauserv" and hit Enter

https://www.officelivesupport.com/window-update-error-code-0x80244022/